- 1. Kytke laitteeseen virta
- 2. Paina **Koti-painiketta** ja valitse kieli ja sitten Maa tai alue -listasta Suomi.
- 3. Valitse avautuvasta ikkunasta **Ota käyttöön käsin**.
- 4. Valitse ja määritä laitteeseen Wi-Fi-verkko Turku-Open:

Käyttäjätunnus: pelkkä oppilaan tai opettajan käyttäjätunnus riittää Salasana: edu.turku.fi-salasana

Hyväksy varmenne **opasradius3.opas.turku.fi** valitsemalla **Luota**.

- 5. Odota laitteen aktivointia.
- 6. Etähallintaikkunasta valitaan Seuraava. Odota laitteen määritystä.
- 7. Ota sijaintipalvelut käyttöön ja valitse Aloita.

Intune-yritysportaalin lataaminen ja asennus käynnistyy automaattisesti. (HUOM. Intune-yritysportaalin latautuessa voi iPadin ruudulla näkyä virheilmoitus. Odota että Intunen määritys avautuu. Varmista myös, että laitteen verkkoyhteys on päällä ja yhdistetty.)

8. Aloita Intune-asennuksen määritys kirjautumalla Yritysportaaliin. Yritysportaalikuvake löytyy iPadin työpöydältä. Valitse **Kirjaudu sisään**.

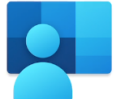

9. Kirjaudu sisään Microsoft-tilille **@edu.turku.fi-sähköpostilla** ja valitse Seuraava

> oppilaat: tunnus@edu.turku.fi opettajat: etunimi.sukunimi@edu.turku.fi

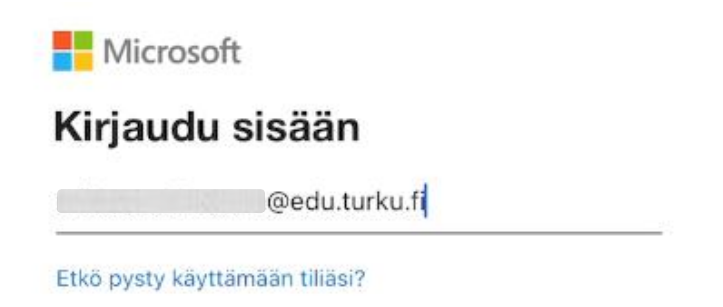

10. Kirjaudu sisään @edu.turku.fi-sähköpostiosoitteella ja –salasanalla

oppilaat: tunnus@edu.turku.fi opettajat: <u>etunimi.sukunimi@edu.turku.fi</u>

Turun kaupunki

| ••••• |  |
|-------|--|

- 11. Valitse avautuvasta ikkunasta **OK**
- 12. Määritä yrityksen Turun kaupunki, kasvatus ja opetus käyttöoikeus -

Määritä laitteesi hallituksi - valitse **Aloita**. Tarkista laiteasetukset – valitse **Jatka** 

Asetusten määritys voi kestää minuutteja. Odota rauhassa.

13. Jos iPad pyytää yrittämään määritystä uudelleen, ei laitteen pääsykoodia ole asetettu. Paina Koti-painiketta, jolloin laitteen ohjelmavalikot tulevat näkyviin.

|   | iPad<br>Viimeisin tarkistus: 3.1.2022 klo 9.52                                                                                                    |
|---|----------------------------------------------------------------------------------------------------|
| 0 | Aseta salasana<br>Yrityksen resurssien käyttämiseen tarvitaan salasana. Jos olet jo määrittänyt salasanan, luo uusi salasana<br>Tämän ratkaiseminen                                                          |
| 0 | Tarkista laiteasetukset uudelleen<br>Sinun on muutettava joitakin asetuksia, jotta säilytät yritysresurssien käyttöoikeudet. Valitse Tarkista<br>asetukset, niin saat lisätietoja ja käyttöoikeudet jälleen. |
|   |                                                                                                    |
|   |                                                                                                    |

14. Ponnahdusikkuna pääsykoodivaatimuksesta avautuu. Aseta koodi kysyttäessä **Vaihda nyt** -painikkeesta.

Syötä valitsemasi koodi ja valitse Jatka.

Syötä koodi vielä kertaalleen ja valitse Pääsykoodi.

15. Valitse tämän jälkeen Intune-yritysportaalin määritysikkunasta **Yritä uudelleen**. (Yritysportaaliin pääset takaisin painamalla **Koti-painiketta** kahdesti ja valitsemalla Yritysportaali-kuvakkeen.)

16. Kun laitteen määritys Intuneen on viimeistelty, valitse Valmis.

17. Yritysportaali pyytää luvan lähettää ilmoituksia. Valitse **OK** ja **Salli**. Ilmoitusasetuksia voi halutessaan muokata laitteen asetuksista.

Yritysportaalin **Sovellukset** välilehdeltä voi asentaa sovelluksia. **Kaikki sovellukset** -näkymässä listataan kaikki työsovellukset, jotka laitteelle voidaan asentaa. Sovellus voidaan asentaa valitsemalla se listasta.

Aloita sovelluksen asennus valitsemalla **Asenna**.

Valikosta näet asennuksen tilan. Ohjelman asennuksen edistymistä voit seurata myös iPadin aloitusnäytöstä.